## Acquisto dei titoli di sosta sull'app ATAM - Trasporti e Sosta

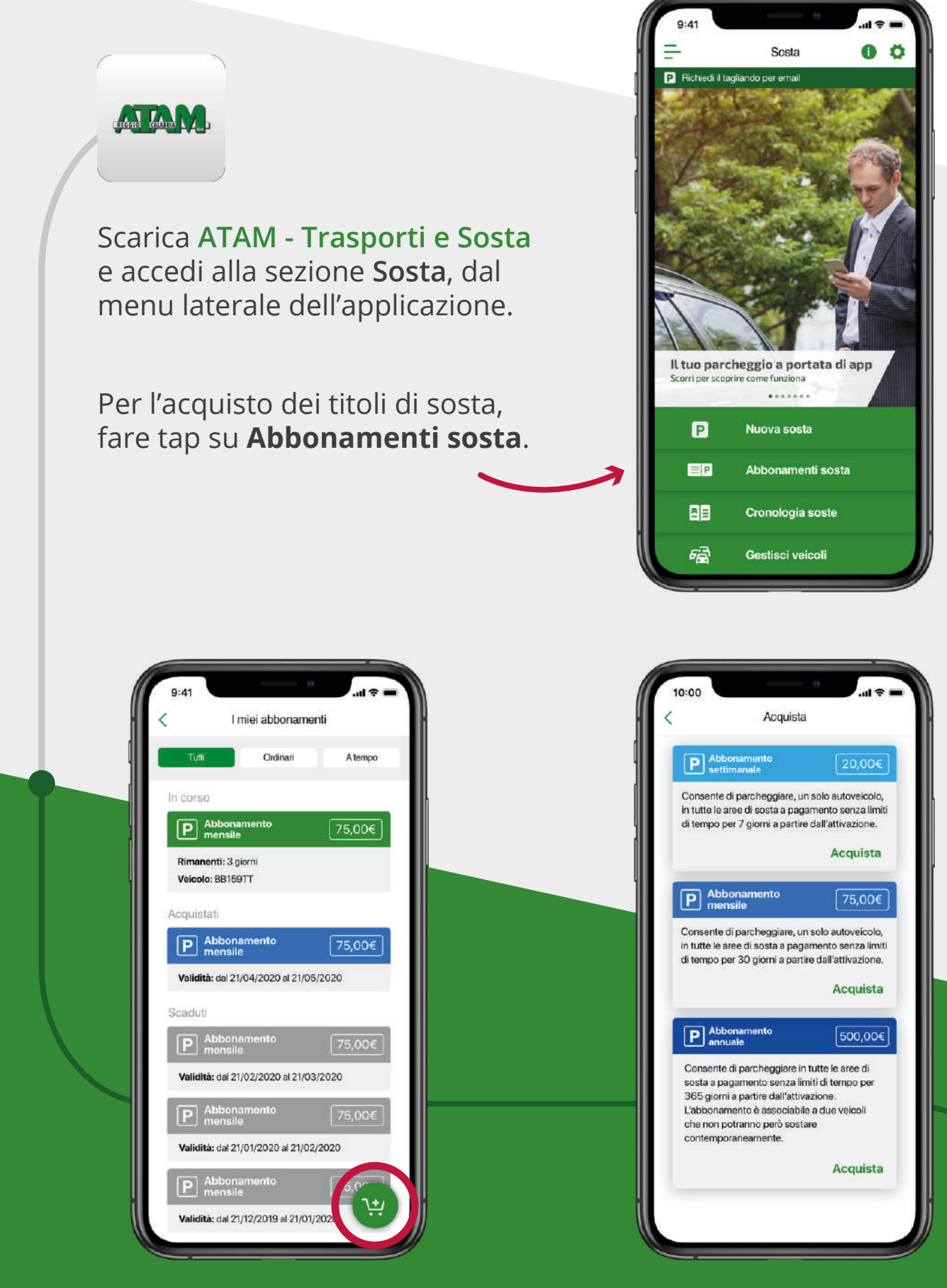

Qui verranno mostrati tutti gli abbonamenti attivi, acquistati, e scaduti. Per acquistare un nuovo abbonamento fare tap sul pulsante () Nella sezione **Acquista** è quindi possibile scegliere il titolo di sosta che si desidera acquistare.

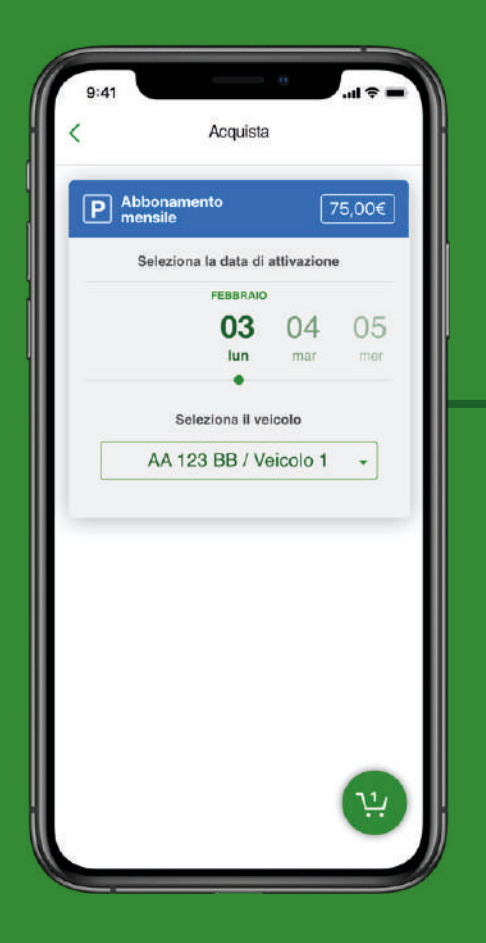

Seleziona la data di attivazione e il veicolo da associare.

Concluso il pagamento, il tuo titolo di sosta sarà visibile alla voce **Abbonamenti sosta**.

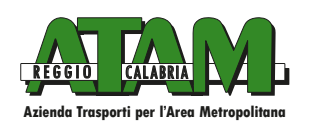

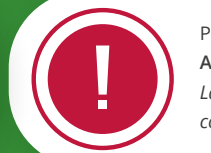

Per informare il personale che effettua i controlli che stai pagando la sosta con l'applicazione ATAM – Trasporti e Sosta, stampa ed esponi il tagliando sul cruscotto del tuo veicolo. La mancata esposizione del titolo di sosta o le altre infrazioni commesse all'interno delle strisce blu comportano l'applicazione delle sanzioni previste dal Codice della Strada agli artt. 7, 157 e 158.